## Phần mềm: Quản lý trường học

**Nội dung:** Hướng dẫn chức năng Tra cứu thông tin tuyển sinh

Hà Nội, Ngày 06 tháng 05 năm 2020

## MỤC LỤC

| 1 | GIỚI THIỆU CHUNG    | 3 |
|---|---------------------|---|
| 2 | HƯỚNG DẪN THỰC HIỆN | 3 |

## GIỚI THIỆU CHUNG

Hướng dẫn phụ huynh tra cứu địa bàn tuyển sinh và đối tượng tuyển sinh của trường mà phụ huynh muốn đăng ký tuyển sinh cho học sinh.

## 2 HƯỚNG DẪN THỰC HIỆN

- Đối tượng: phụ huynh học sinh.
- Các bước thực hiện:
- 1. Tại màn hình trang chủ chọn **Thông tin tuyển sinh**.

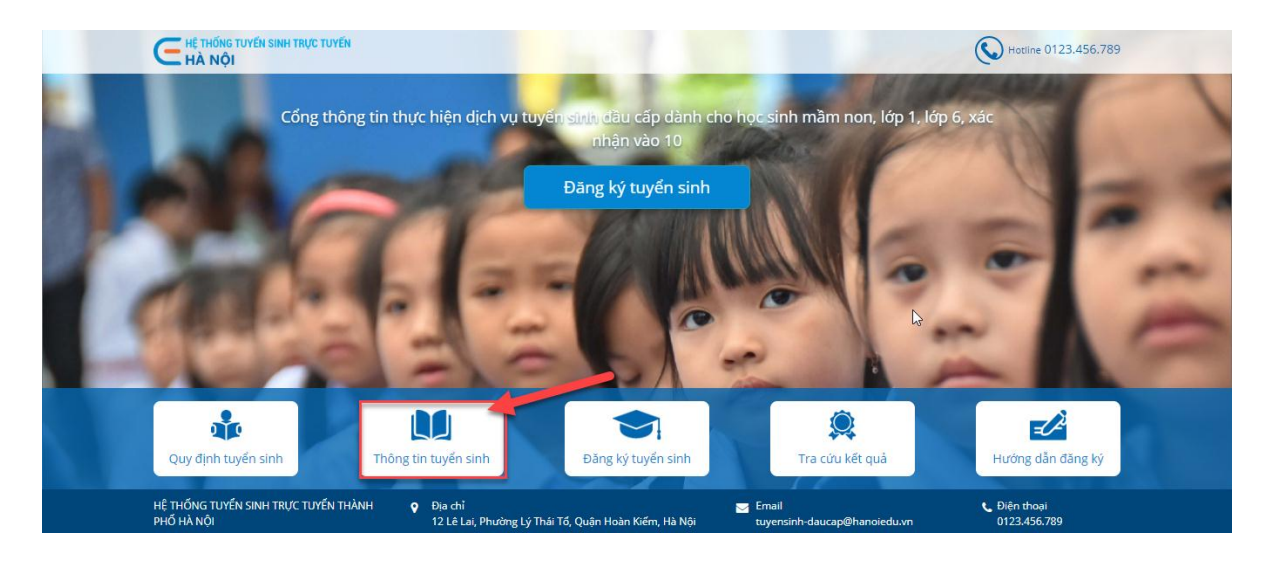

- 2. Chọn Quận/Huyện, Cấp học và Năm học.
- 3. Nhấn Tìm kiếm.

| HỆ THỐNG TUYẾN SINH TRỰC TUYẾN<br>HÀ NỘI           |                                   |                                |                                         | 0123.456.789               |
|----------------------------------------------------|-----------------------------------|--------------------------------|-----------------------------------------|----------------------------|
| Quy định tuyển sinh                                | ſhông tin tuyển sinh              | Đăng ký tuyển sinh             | Tra cứu                                 | Hướng dẫn                  |
|                                                    |                                   | Thông tin tuyển si             | nh                                      |                            |
|                                                    | Quận/Huyện*                       |                                | 4.                                      |                            |
|                                                    | Cấp học*                          |                                |                                         |                            |
|                                                    | Mām non<br>Năm học*               |                                |                                         |                            |
|                                                    | 2020-2021                         |                                | <u>    3</u> ·                          |                            |
|                                                    |                                   | Tim kiếm 4                     |                                         | N                          |
|                                                    |                                   |                                |                                         | νî                         |
| HỆ THỔNG TUYẾN SINH TRỰC TUYẾN THÀNH<br>PHỔ HÀ NỘI | Địa chỉ<br>12 Lê Lai, Phường Lý T | hái Tổ, Quận Hoàn Kiếm, Hà Nội | ✓ Email<br>tuyensinh-daucap@hanoiedu.vr | Diên thoại<br>0123.456.789 |

4. Phụ huynh nhấn vào trường để xem chi tiết thông tin tuyển sinh.

| Danh sách các trường tuyển                                                    | sinh:                                                                                                    |  |  |
|-------------------------------------------------------------------------------|----------------------------------------------------------------------------------------------------|--|--|
| Trường liên câp GDTX                                                          |                                                                                                    |  |  |
| Trường Liên cấp quốc tế Bristich                                              |                                                                                                    |  |  |
| hiền test lần 1                                                               |                                                                                                    |  |  |
| • Chỉ tiêu học sinh                                                           |                                                                                                    |  |  |
| Số lớp học: 1<br>Số học sinh: 11                                              |                                                                                                    |  |  |
| <ul> <li>Hướng dẫn tuyển sinh</li> </ul>                                      |                                                                                                    |  |  |
| asdfadf                                                                       |                                                                                                    |  |  |
| • Tuyến tuyển sinh                                                            | 12                                                                                                    |  |  |
| Chú thích viết tắt các đối tư                                                 | Chú thích viết tắt các đối tượng:                                                                                                    |  |  |
| DT1: Học sinh có Hộ khẩ<br>DT2: Học sinh có Hộ khẩ<br>không thuộc địa bàn tuy | ù thường trú và Nơi cư trú hiện tại đều thuộc địa bàn tuyến sinh của nhà trường.<br>lu thường trú thuộc địa bàn tuyến sinh của nhà trường nhưng Nơi cư trú hiện tại<br>rển sinh của trường |  |  |